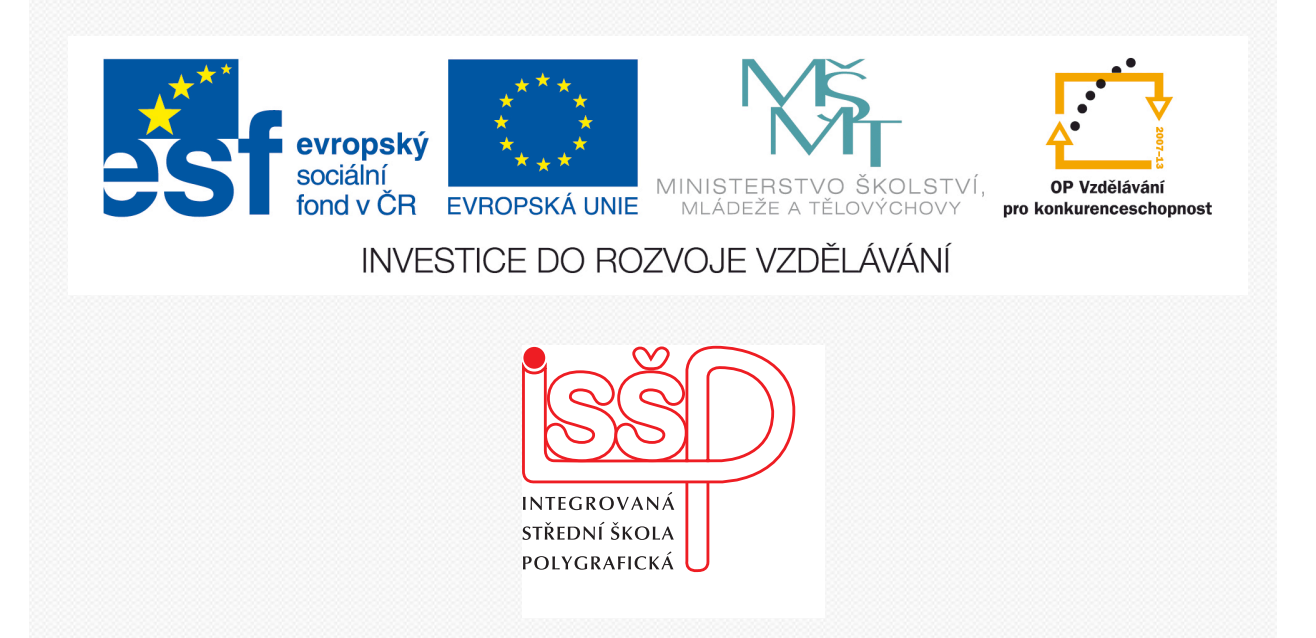

# Adobe Photoshop 10. Ořezová cesta

www.isspolygr.cz

Integrovaná střední škola polygrafická, Brno, Šmahova 110 Šmahova 110, 627 00 Brno

Interaktivní metody zdokonalující edukaci na ISŠP CZ.1.07/1.5.00/34.0538

ADOBE PHOTOSHOP Vytvořila: Bc. Blažena Kondelíková Vytvořila dne: 4. 10. 2012

DUM číslo: 10 Název: Ořezová cesta

Strana: 1/6

| Škola                 | Integrovaná střední škola polygrafická, Brno, Šmahova 110   |  |  |  |
|-----------------------|-------------------------------------------------------------|--|--|--|
| Ročník                | 1. ročník (SOŠ, SOU)                                        |  |  |  |
| Název projektu        | Interaktivní metody zdokonalující proces edukace na ISŠP    |  |  |  |
| Číslo projektu        | CZ.1.07/1.5.00/34.0538                                      |  |  |  |
| Číslo a název šablony | III/2 Inovace a zkvalitnění výuky prostřednictvím ICT       |  |  |  |
| Autor                 | Bc. Blažena Kondelíková                                     |  |  |  |
| Tématická oblast      | Photoshop                                                   |  |  |  |
| Název DUM             | Ořezová cesta                                               |  |  |  |
| Pořadové číslo DUM    | 10                                                          |  |  |  |
| Kód DUM               | VY_32_INOVACE_10_OV_KD                                      |  |  |  |
| Datum vytvoření       | 4. 10. 2012                                                 |  |  |  |
| Anotace               | Prezentace učí žáky pracovat s nástroji pro vytváření cest. |  |  |  |
|                       | Učí je správně ořezávat vybrané objekty.                    |  |  |  |
|                       |                                                             |  |  |  |
|                       |                                                             |  |  |  |

Pokud není uvedeno jinak, je uvedený materiál z vlastních zdrojů autora

Integrovaná střední škola polygrafická, Brno, Šmahova 110 Šmahova 110, 627 00 Brno

Interaktivní metody zdokonalující edukaci na ISŠP CZ.1.07/1.5.00/34.0538

ADOBE PHOTOSHOP

DUM číslo: 10 Název: Ořezová cesta

### Ořezová cesta

Cesty se v praxi používají velmi často pro vytvoření výřezu části obrázku. Typickým příkladem jsou fotografie objektů nebo portréty lidí, ale může být i jakýkoliv obrázek, z něhož potřebujeme vyznačit pouze jeho část. Použitím magnetického lasa nebo magické hůlky není vhodné. Ořezávání obrázků pomocí cest patří k základním dovednostem, které by měl každý zvládnout.

Při ořezávání pracujte na zvětšeném obrázku nejméně na 300 a více procent.

Vyberte si Pero a klikněte si do místa, které budete ořezávat. Pokud se vám některý úsek cesty nepovede, pokračujte dál až cestu uzavřete. Na opravu kotevních bodů použijte nástroj – šipka pro přímý výběr.

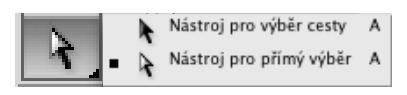

Nástroj sousedí s nástrojem pro přímý výběr, přepíná se mezi nimi kombinací A + SHIFT.

Po oříznutí obrázku můžeme uložit cestu.

| 0     |   |   |    |     |   |          |
|-------|---|---|----|-----|---|----------|
| Cesty |   |   |    |     |   |          |
|       |   |   |    |     |   |          |
|       |   |   |    |     |   |          |
|       |   |   |    |     |   |          |
|       |   |   |    |     |   |          |
|       |   |   |    |     |   |          |
|       |   |   |    |     |   |          |
|       |   |   |    |     |   |          |
|       | 0 | 0 | () | AN. | - |          |
|       | - | - |    |     | - | <u> </u> |

- Vyplní cestu barvou popředí.
- Vytáhne cestu štětcem (předtím však musíte nástroj štětec zvolit).
- Načte cestu jako výběr (opak předchozího).
- Vytvoří pracovní cestu z výběru (nutno použít nástroj výběr).
- **Vytvoří novou prázdnou cestu můžeme ji začít dotvářet pomocí nástroje pero anebo výběr.**
- Garaní aktuálně označenou cestu v paletce Cesty.

#### Práce s volbou (selekcí)

možnosti úprav (**převedení cesty na volbu** – má obrovskou výhodu před pracným vykrýváním obrazu lasem; vytáhnutí cesty různými kreslícími nástroji – štětec, tužka, guma, sprej –umožňuje vytvořit pravidelné obrazce o různé šířce tahu, barvách a stylech; vyplnění cesty – přechodem, plochou atd.), které nabízejí rozsáhlé možnosti grafického uplatnění.

Integrovaná střední škola polygrafická, Brno, Šmahova 110 Šmahova 110, 627 00 Brno

Interaktivní metody zdokonalující edukaci na ISŠP CZ.1.07/1.5.00/34.0538

ADOBE PHOTOSHOP

DUM číslo: 10 Název: Ořezová cesta

# 1. Ořezová cesta – vytvořena perem

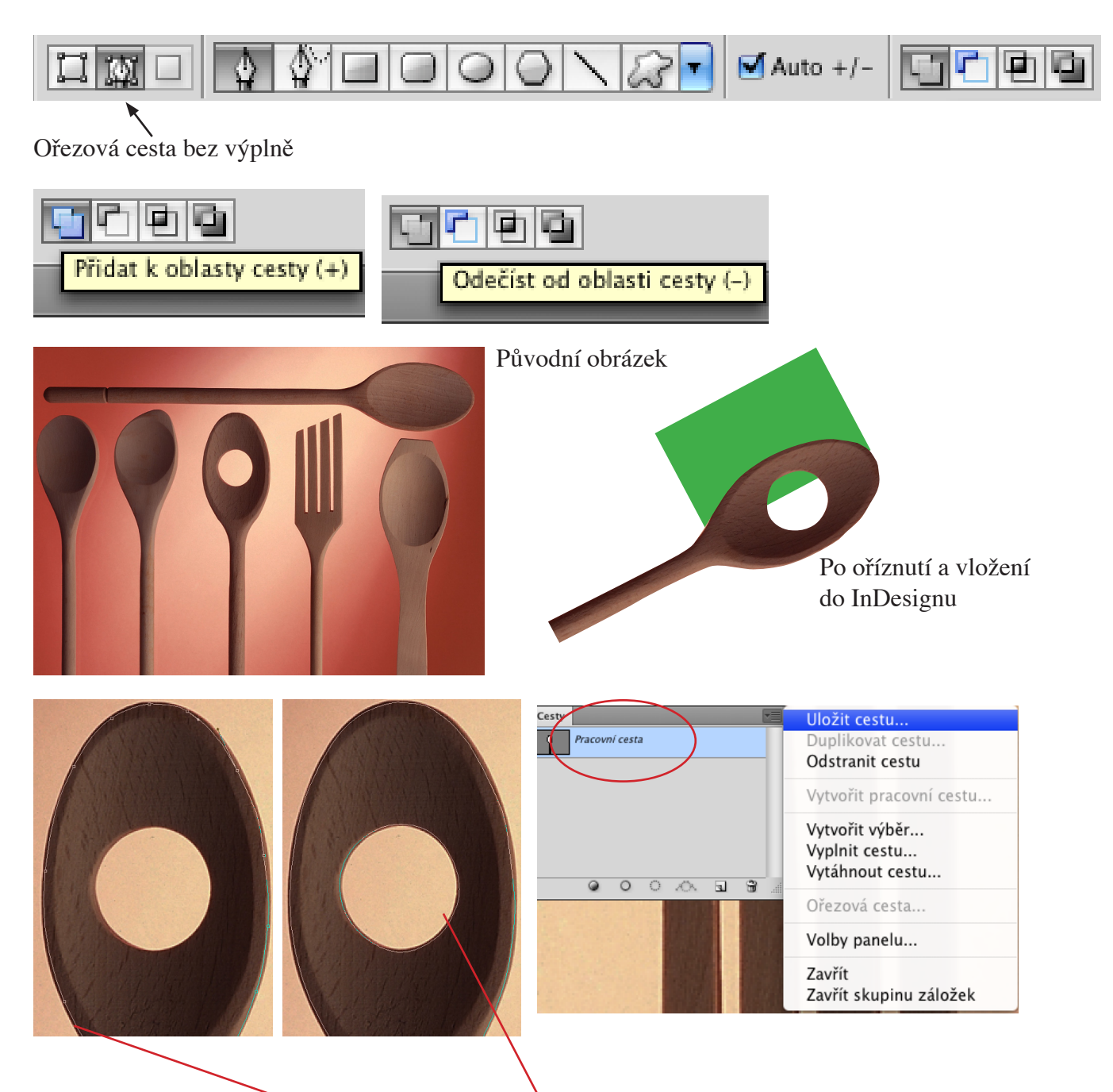

1. Nástrojem – **Pero** – vytvoříme cestu, kterou chceme oříznout. V paletě – **Cesty** se nám znázorní jako – **Pracovní cesta.** 

Při ořezové cestě bude zakliknuta ikona **Přidat k oblasti cesty**, pokud tam budou místa na další oříznutí, je potřeba zakliknou – **Odečíst od oblasti cesty** 

- 2. V paletě Cesty rozevřeme nabídku a zadáme Uložit cestu. Automaticky se uloží jako Cesta 1
- 3. Znovu v paletce Cesty zadáme Ořezová cesta. Zvolíme Cesta 1, plochost 0,5
- 4. V nabídce Soubor Uložíme jako ořezovou cestu do formátu TIFF

Integrovaná střední škola polygrafická, Brno, Šmahova 110 Šmahova 110, 627 00 Brno

ADOBE PHOTOSHOP

DUM číslo: 10 Název: Ořezová cesta

Interaktivní metody zdokonalující edukaci na ISŠP CZ.1.07/1.5.00/34.0538

Strana: 4/6

## 2. Ořezová cesta – vytvořená výběrem

 Výběrem si označíme oblast, kterou chceme oříznout (někdy je vhodné si lehce výběr do obrázku zúžit – Výběr – Změnit – Zúžit – zmenšit okraj výběrem 5 obrázkových bodů)

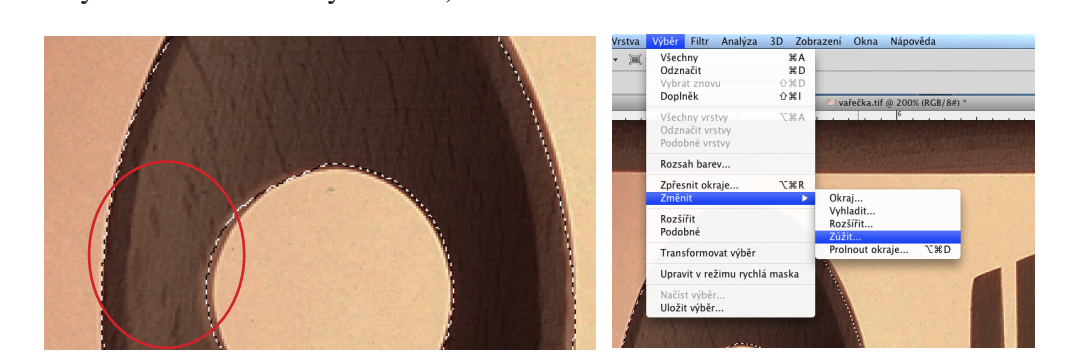

2. V paletě **Cesty** rozevřeme nabídku a zadáme vytvořit pracovní cestu s tolerancí 0,5 obr. bodů

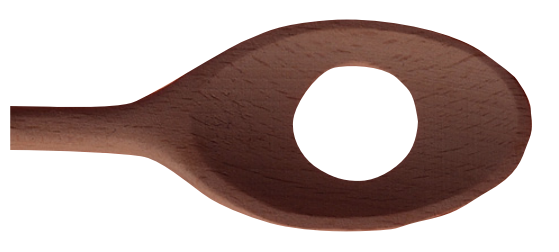

3. V paletě Cesty rozevřeme nabídku a zadáme Uložit cestu. Automaticky se uloží jako Cesta 1

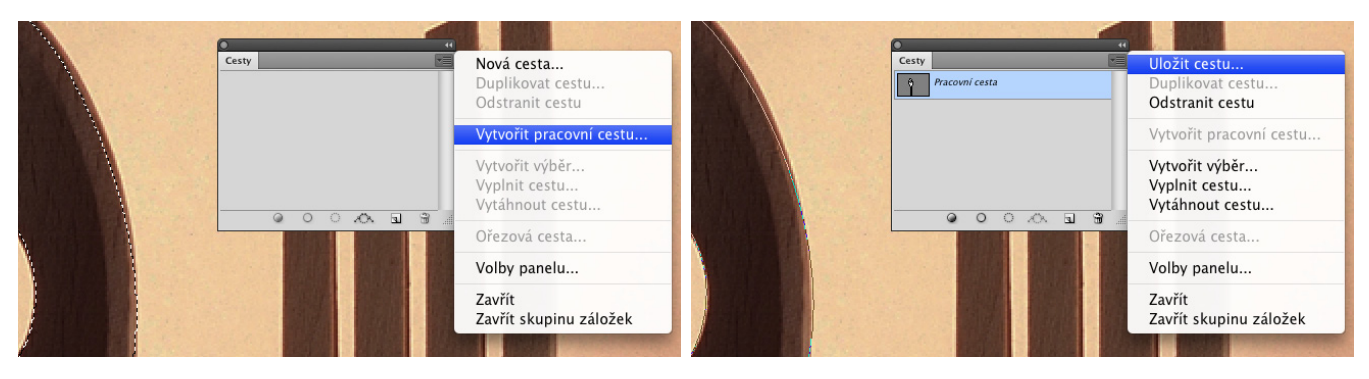

4. Znovu v paletce Cesty zadáme – Ořezová cesta. Zvolíme Cesta 1, plochost 0,5

5. V nabídce Soubor - Uložíme jako ořezovou cestu do formátu TIFF

Tato ořezová cesta je méně přesná a používá se většinou pro další práci v Photoshopu např. při vytváření různých obrázkových kolážích.

Integrovaná střední škola polygrafická, Brno, Šmahova 110 Šmahova 110, 627 00 Brno

Interaktivní metody zdokonalující edukaci na ISŠP CZ.1.07/1.5.00/34.0538

ADOBE PHOTOSHOP

DUM číslo: 10 Název: Ořezová cesta

Strana: 5/6

#### Otázky

K čemu nám slouží ořezová cesta? Jaký nástroj použijeme pro ořezovou cestu – popište možnosti? Napište postup ukládání ořezové cesty Které nástroje použijeme při editaci kotevních bodů?

### Úkol

1. Ořízněte obrázek a uložte cestu

2. Vložte obrázek do InDesignu

*Použité zdroje:* KOVAŘÍK, Václav. Adobe Photoshop v praxi: tipy, triky, efekty a kouzla. 1. vyd. Praha: Grada, 2003, 343 s. ISBN 80-247-0583-4. autor obrázku: Jan Kroupa– Volná tvorba

Integrovaná střední škola polygrafická, Brno, Šmahova 110 Šmahova 110, 627 00 Brno

Interaktivní metody zdokonalující edukaci na ISŠP CZ.1.07/1.5.00/34.0538

ADOBE PHOTOSHOP

DUM číslo: 10 Název: Ořezová cesta

Strana: 6/6